# "Pronađi me" - Uputstvo za krajnje korisnike sistema

## Funkcija sistema "Pronađi me"

Namena sistema "Pronađi me" je uspostavljanje brze reakcije u slučaju nestanka maloletnih lica slanjem jedinstvenog Alarma (Predmeta) različitim učesnicima procesa, koji sadrži osnovne podatke o nestalom licu. Vlasnik sistema je Ministarstvo za Informisanje i telekomunikacije (MIT) a sam Alarm kao i Informacije i podatke u okviru predmeta generiše MUP Srbije. Alarm se prosleđuje sledećim krajnjim korisnicima/učesnicima procesa (u zagradi su navedeni formati priloga za određene tipove korisnika).

- Mobilni operateri (.docx i.txt fajl do 160 karaktera pogodan za slanje SMS poruka)
- TV mediji na nacionalnom i lokalnom nivou (.docx. i .pdf fajl /kartica sa slikom pogodna za prikazivanje na ekranu, kao i .docx fajl sa tekstom predviđenim za čitanje)
- Radio stanice na nacionalnom i lokalnom nivou (.docx fajl sa tekstom predviđenim za čitanje)
- Putevi Srbije (.docx fajl do 114 karaktera pogodan za ispisivanje na bilbordima i oznakama na putevima)
- Autobuske/železničke stanice i aerodromi (.docx. i .pdf fajl /kartica sa slikom pogodna za prikazivanje na ekranu)

## Proces aktiviranja alarma

Nakon što MUP u sistemu kreira predmet/alarm za nestalo lice, svi učesnici procesa "Pronađi me" sa definisanim email adresama dobiće email obaveštenje s adrese <u>pronadjime@mit.gov.rs</u> da je aktiviran novi alarm /predmet. Izgled email poruke biće kao na slici 1.

Poštovani, Kreiran je novi predmet "Pronađi me" ID #7101

| Detalji predmeta         |                           |  |  |  |  |
|--------------------------|---------------------------|--|--|--|--|
| Naziv                    | Anonimni Anonimni (a3a63) |  |  |  |  |
| Tip predmeta             | Pronađi me                |  |  |  |  |
| Status                   | Potvrđeno                 |  |  |  |  |
| Zadužen                  | Pronađi me                |  |  |  |  |
| Vreme prijema            | 16.09.2023. 12.05.21      |  |  |  |  |
| Prioritet                | Visoki                    |  |  |  |  |
| Vreme sledeće eskalacije | 18.09.2023. 12.05.21      |  |  |  |  |

#### Pregled predmeta

Slika 1. . Email obaveštenje o slanju novog predmeta/alarma u sistemu "Pronađi me"

Svako email obaveštenje sadrži jedinstveni ID predmeta, osnovne podatke kao i usmerenje na sam predmet unutar aplikacije. Klikom na usmerenje (<u>Pregled predmeta</u>) krajnji korisnici će biti upućeni na početnu stranicu aplikacije: <u>https://bit.mtt.gov.rs/live20/index.php</u>

Nakon otvaranja aplikacije, korisnik treba da se prijavi sa svojim korisničkim imenom i lozinkom (OTP nije potrebno ispuniti).

| Prijavljivar                                  | ıje    | Република Србија<br>Министарство информисања<br>и телекомуникација |
|-----------------------------------------------|--------|--------------------------------------------------------------------|
| Jezik:<br>Korisničko ime:<br>Lozinka:<br>OTP: | Srpski | ▼<br>                                                              |
|                                               |        | Prijavljivanje                                                     |

Slika 2. Početni interfejs za prijavu u aplikaciju

Nakon upisa podataka (korisničko ime i lozinka) i klikom na Prijavljivanje, korisnik će automatski biti usmeren na pregled aktivnog alarma/predmeta u aplikaciji – Slika 3.

|                                              |                                                    |                             |                         |        |         |                          |            |                            |               | (99-              |
|----------------------------------------------|----------------------------------------------------|-----------------------------|-------------------------|--------|---------|--------------------------|------------|----------------------------|---------------|-------------------|
| Ezmeni Predmet "#7094: Anonimni Anonimni (99 | 14f)"                                              |                             |                         |        |         |                          |            |                            |               | - 0 )             |
| Predmet Istorija                             |                                                    |                             |                         |        |         |                          |            |                            |               |                   |
|                                              | 🔮 Izaberile tip predmeta • 🍃 Pronadi me (ID: 7094) | 😓 Štampaj 🛛 🔯 FAQ 🌄 Skripta |                         |        |         |                          |            |                            | D Opis        |                   |
| (9914f)                                      |                                                    |                             |                         |        |         |                          |            |                            | test          |                   |
| N/A                                          | Skračeni naziv"                                    |                             |                         |        |         |                          |            |                            |               |                   |
|                                              | Automatic Automatic (992-41)                       |                             |                         |        |         |                          |            |                            |               |                   |
| 2                                            | Prioritet"                                         |                             | Datum prijema*          |        |         | Vreme sledeće eskalacije |            |                            |               |                   |
| Firesa Privatno                              | 19506                                              |                             | <b>X V</b> 18.09.2023   |        |         | 19.09/2023/09/43/10      |            |                            |               |                   |
| TELEFON                                      | Status"                                            |                             | Zadužen*                |        |         |                          |            |                            |               |                   |
| MOBILM                                       | Potvrđeno                                          |                             | × v test asseco         |        |         |                          |            | XV                         |               |                   |
| FMS                                          | Dodatne informacije                                |                             |                         |        |         |                          |            |                            |               |                   |
| a POsta                                      | PU:                                                |                             |                         |        |         |                          |            |                            |               |                   |
| Ližno                                        | test                                               |                             |                         |        |         |                          |            |                            |               |                   |
|                                              | Podaci o nestalom licu                             |                             |                         |        |         |                          |            |                            |               |                   |
| DATENNE ED<br>DEN                            | Ine                                                |                             | Prezime                 |        |         | Godine starosti          |            |                            |               |                   |
| 3M8G                                         |                                                    |                             |                         |        |         |                          |            |                            |               |                   |
|                                              | Lični opis                                         |                             | Opis odeće i obuće      |        |         | Hesto nestanka           |            |                            |               |                   |
|                                              |                                                    |                             |                         |        |         |                          |            |                            |               |                   |
| or Sve komunikacije (1) Beleške (0) Inf ↔    | Vreme nestanka                                     |                             | Druge važne informacije |        |         |                          |            |                            |               |                   |
| Tip Pravac Voerne kreinanja                  |                                                    | 6                           | *                       |        |         |                          |            |                            |               |                   |
| E-poits d 18. Sep. 2023.<br>09:45:27         |                                                    |                             |                         |        |         |                          |            |                            |               |                   |
|                                              |                                                    |                             |                         |        |         |                          |            |                            |               |                   |
|                                              |                                                    |                             |                         |        |         |                          |            |                            |               |                   |
| 1                                            |                                                    |                             |                         |        |         |                          |            |                            | 1             |                   |
|                                              |                                                    |                             |                         |        |         |                          |            |                            | 1             |                   |
|                                              |                                                    |                             |                         |        |         |                          |            |                            |               |                   |
|                                              |                                                    |                             |                         |        |         |                          |            |                            |               |                   |
|                                              |                                                    |                             |                         |        |         |                          |            |                            |               |                   |
|                                              |                                                    |                             |                         |        |         |                          |            |                            |               |                   |
|                                              |                                                    |                             |                         |        |         |                          |            |                            |               |                   |
|                                              |                                                    |                             |                         |        |         |                          |            |                            |               |                   |
|                                              |                                                    |                             |                         |        |         |                          |            |                            |               |                   |
|                                              |                                                    |                             |                         |        |         |                          |            |                            |               |                   |
|                                              |                                                    |                             |                         |        |         |                          |            |                            |               |                   |
|                                              |                                                    |                             |                         |        |         |                          |            |                            |               |                   |
|                                              |                                                    |                             |                         |        |         |                          |            |                            |               |                   |
|                                              |                                                    |                             |                         |        |         |                          |            |                            |               |                   |
|                                              | Predmeti Komunikacija za predmet (1) Fajlovi       | Događaji Zadaci             |                         |        |         |                          |            |                            |               |                   |
|                                              | 14 4 Strana 1 od 1 🕨 Hi 😂                          |                             |                         |        |         |                          |            | Nema Predmeta za prikazali |               |                   |
|                                              | ID Prioritet                                       | Naziv Tip pres              | dineta Kategorija       | Status | Zadužen | Vreme kreiranja          | Kreiraolla |                            |               |                   |
|                                              | Nema predmeta za prikaz                            |                             |                         |        |         |                          |            |                            |               |                   |
|                                              |                                                    |                             |                         |        |         |                          |            |                            |               |                   |
|                                              |                                                    |                             |                         |        |         |                          |            |                            |               |                   |
|                                              |                                                    |                             |                         |        |         |                          |            |                            |               |                   |
|                                              |                                                    |                             |                         |        |         |                          |            |                            | Estable (n)   |                   |
| Pregled komunikacija.                        | Immeni Dradmet   another predestable and monor     | V W To See                  |                         |        |         |                          |            |                            | () Oracle (0) |                   |
|                                              | 2 annual passarile sett mesec                      | ALC HID IN                  |                         |        |         |                          |            |                            | Q OTURCE (0)  |                   |
|                                              |                                                    |                             |                         |        |         |                          |            |                            | 100           | Lunda - Operation |

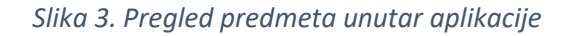

Unutar otvorenog predmeta, korisnik ima mogućnost pregleda sledećih relevantnih podataka:

- PU Policijska uprava gdje je prijavljen predmet
- Ime nestale osobe
- Prezime nestale osobe
- Godine starosti
- Lični opis,
- Opis odeće i obuće
- Mesto nestanka
- Vreme nestanka
- Druge važne informacije

Uz ove podatke, takođe postoji i opcija za pregled dodatnog opisa/beleški vezanih uz predmet (desna strana ekrana), koji mogu dodatno opisati situaciju koja je prethodila samom nestanku.

Unutar samog predmeta, otvaranjem tab-a "Fajlovi" (donji deo ekrana) vidljivi su svi prilozi koji su povezani za ovaj predmet (Slika 4), sa podacima koje treba dalje proslediti:

| 🕐 Izaberle tip predmeta* 🍃 Pronadi me (ID: 7094) 🛛 🚔 Štampaj 📓 FAQ 🧮 Skripta                                                                                                    |           |                                            |                           |                         | Dopis (-)             |
|----------------------------------------------------------------------------------------------------|-----------|--------------------------------------------|---------------------------|-------------------------|-----------------------|
| Sira/ani nariu*                                                                                                    |           |                                            |                           |                         | test                  |
| Anonimni Anonimni (9914f)                                                                                                    |           |                                            |                           |                         |                       |
| Printet"                                                                                                    | ,         | atum orlienta*                             | Vreme sieder/e eskalactie |                         |                       |
| Visoki                                                                                                    | × •       | 18.09.2023.                                | 19.09.2023. 09.43.10      |                         |                       |
| Status"                                                                                                    |           | adužeo*                                    |                           |                         |                       |
| Potwdeno                                                                                                    | X Y       | est asseco                                 |                           | ××                      |                       |
| Dodatne informacile                                                                                                    |           |                                            |                           |                         |                       |
| PU:                                                                                                    |           |                                            |                           |                         |                       |
| test                                                                                                    |           |                                            |                           |                         |                       |
| Podaci o nestalom licu                                                                                                    |           |                                            |                           |                         |                       |
| Ime                                                                                                    |           | rezime                                     | Godine starosti           |                         |                       |
|                                                                                                    |           |                                            |                           |                         |                       |
| Lični opis                                                                                                    |           | ipis odeće i obuće                         | Mesto nestanka            |                         |                       |
|                                                                                                    |           |                                            |                           |                         |                       |
| Vreme nestanka                                                                                                    |           | ruge važne informacije                     |                           |                         |                       |
| B                                                                                                    | *         |                                            |                           |                         |                       |
|                                                                                                    |           |                                            |                           |                         |                       |
|                                                                                                    |           |                                            |                           |                         |                       |
|                                                                                                    |           |                                            |                           |                         |                       |
|                                                                                                    |           |                                            |                           |                         | 1                     |
|                                                                                                    |           |                                            |                           |                         | 1                     |
|                                                                                                    |           |                                            |                           |                         |                       |
|                                                                                                    |           |                                            |                           |                         |                       |
|                                                                                                    |           |                                            |                           |                         |                       |
|                                                                                                    |           |                                            |                           |                         |                       |
|                                                                                                    |           |                                            |                           |                         |                       |
|                                                                                                    |           |                                            |                           |                         |                       |
|                                                                                                    |           |                                            |                           |                         |                       |
|                                                                                                    |           |                                            |                           |                         |                       |
|                                                                                                    |           |                                            |                           |                         |                       |
|                                                                                                    |           |                                            |                           |                         |                       |
|                                                                                                    |           |                                            |                           |                         |                       |
|                                                                                                    |           | New York                                   |                           |                         |                       |
| Predmeti Komunikacija za predmet (1) Fajlovi (4) Događaji Zadaci                                                                                                    |           |                                            |                           |                         |                       |
| Naziv                                                                                                    | Veličina  | Tip sadržaja                               | Vreme kreiranja +         | Kreirao                 |                       |
| B AMBER ALERT - PANEL-AUTO-PUT_e4e49.docx                                                                                                    | 14 KB     | application/vnd openxmit/ormats-           | 27. Sep. 2023. 13:49:12   | Admin Account, Tine 2.0 |                       |
| AMPERALERT RADIOLITY 75 VODITELIE adars down                                                                                                    | 13.7 KP   | otticed ocument wordprocessingmit document | 27 Gen 2022 12:49-12      | Admin Account Time 2.0  |                       |
| S ANNOLOGIA - INCOLOGIA - DA AODITELLE BARAS DES                                                                                                    | 13.7 ND   | officedocument.wordprocessingml.document   | 27. 5tp. 2023. 13.49.12   | contractions, that 2.0  |                       |
| B AMBER ALERT - SMS_e4e49.docx                                                                                                    | 14.04 KB  | application/vnd openxmitormats-            | 27. Sep. 2023. 13:49:12   | Admin Account, Tine 2.0 |                       |
| S amberà-prinoSiliza edeté odf                                                                                                    | 453.61 KB | annication/aff                             | 27 Sen 2023 13:49:12      | Admin Account Tipe 2.9  |                       |
| St                                                                                                    |           | approximation provident                    |                           |                         | Balaña (0)            |
| 🔹 Dodaj tali 🖌 Izmeni tali 🗰 Otkaĥi fali                                                                                                    |           |                                            |                           |                         | Consta (0)            |
| Constant Constant of Constant of Constant |           |                                            |                           |                         | Q ounaxe (u)          |
|                                                                                                    |           |                                            |                           |                         | 🖋 U redu 🔹 🥝 Odustani |

Slika 4. Prilozi za preuzimanje u okviru predmeta

Prilozi koji se mogu naći otvaranjem tab-a "Fajlovi", su najčešće sledeći:

- 1. Tekst za SMS poruke (.doc i .txt fajl do 160 karaktera pogodan za slanje SMS-a)
- 2. Kartica nestalog lica sa slikom i tekstom (.docx i .pdf fajl u A4 formatu)
- 3. Kartica nestalog lica sa slikom i tekstom, formata 16:9 za TV ekrane (.docx i .pdf fajl u Landscape formatu)
- 4. Tekst za voditelje TV ili radio programa (.docx fajl sa tekstom predviđenim za čitanje)
- 5. Tekst za autoput (.doc fajl sa tekstom do 114 karaktera, pogodan za ispisivanje na panelima)
- 6. Slika nestalog lica (.jpg fajl)

Korisnik bira priloge koji su namenjeni za njegovu dalju distribuciju i dvoklikom na određeni fajl može da ga preuzme (npr. mobilni operateri preuzimaju .txt fajl za SMS, radio stanice .docx fajl za spikere,...). Nakon pruzimanja priloga, isti će i dalje biti vidljiv svim drugim učesnicima procesa. Nakon preuzimanja odgovarajućih priloga korisnici vrše distribuciju priloga sa podacima o nestalom licu preko svojih kanala komunikacije (SMS, TV broadcast, Radio broadcast, putna infrastruktura, ekrani na stanicama i aerodromima, ...)

## Zatvaranje i brisanje predmeta

Predmet može biti aktivan najviše 48h i nakon toga se automatski briše. Nakon tog vremena (ili ranije ako se lice pronađe), svi učesnici procesa dobiće email obaveštenje (slika 5) kako je predmet zatvoren, te kako je potrebno obrisati sve sačuvane podatke i fajlove vezane uz taj predmet. Nakon toga se proces završava i više se ne odvijaju nikakve radnje vezane uz taj predmet.

Poštovani,

Predmet "Pronađi me" ID #7101 je zatvoren. Molimo Vas da obrišete sve sačuvane podatke vezane uz alarm.

| Detalji predmeta         |                           |  |  |  |  |
|--------------------------|---------------------------|--|--|--|--|
| Naziv                    | Anonimni Anonimni (a3a63) |  |  |  |  |
| Tip predmeta             | Pronađi me                |  |  |  |  |
| Status                   | Zatvoreno                 |  |  |  |  |
| Zadužen                  | Pronađi me                |  |  |  |  |
| Vreme prijema            | 18.09.2023. 12.05.21      |  |  |  |  |
| Prioritet                | Visoki                    |  |  |  |  |
| Vreme sledeće eskalacije | 19.09.2023. 12.05.21      |  |  |  |  |

Pregled predmeta

### Slika 5. Email obaveštenje o zatvaranju predmeta

Nakon zatvaranja predmeta, korisnici treba da izbrišu lokalno sačuvane podatake. Po završetku procesa, korisnik treba da se odjavi iz aplikacije, preko polja **Odjavljivanje** u gornjem desnom uglu ekrana. Nakon potvrde odjave (Slika 6), korisnik više nije prijavljen u sistem. Prilikom kreiranja novog alarma/predmeta, ceo proces se ponavlja.

| Naziv                                   | Potvrdi      |                                            | +         | × | Status    |
|-----------------------------------------|--------------|--------------------------------------------|-----------|---|-----------|
| Anonimni Anonimni (f48ad) TECT          | 2            | Da li si siguran/a da želiš da se odjaviš? |           |   | Zatvoreno |
| Тест Пронађи ме 12102023                | $\mathbf{Q}$ |                                            | Zatvoreno |   |           |
| Пронађи ме – нестало дете у<br>Београду |              | Da                                         | Ne        |   | Zatvoreno |

## Slika 6 Odjavljivanje iz sistema